#### **TYPICAL WIRING DIAGRAM**

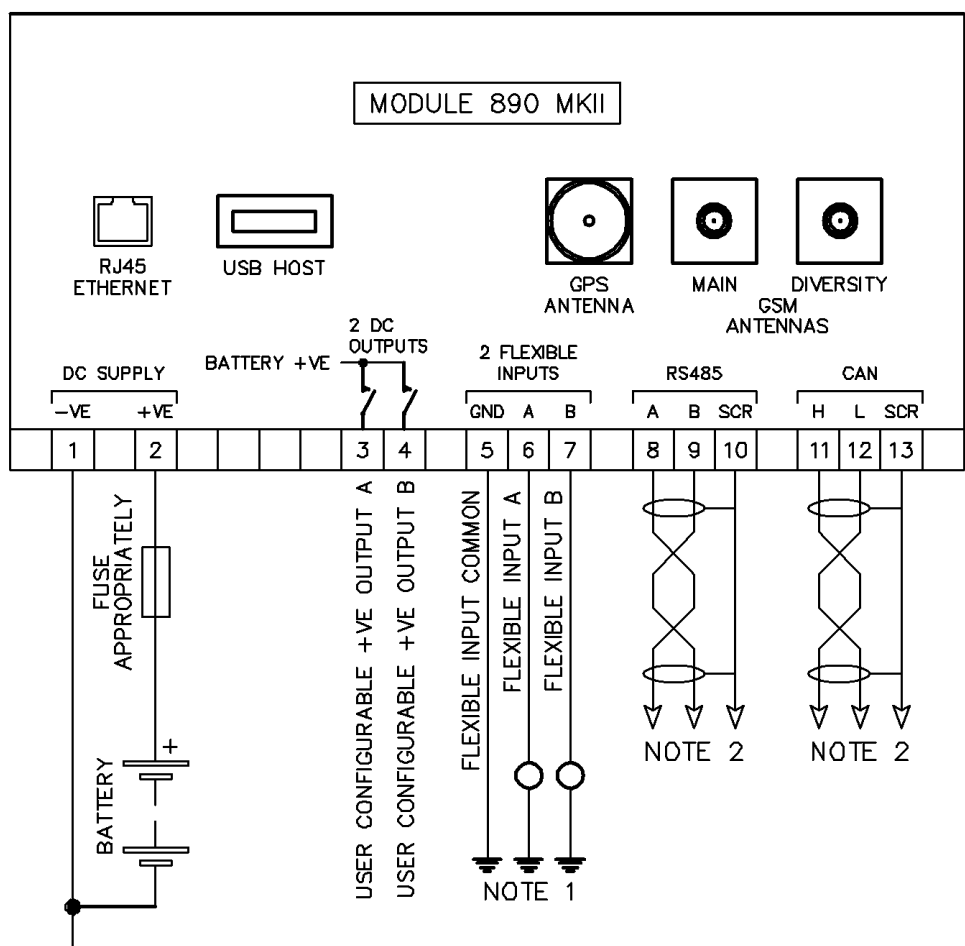

**W** BATTERY NEGATIVE MUST BE GROUNDED

NOTE 1. THESE GROUND CONNECTIONS MUST CONNECTED TO THE SAME GROUND AS BATTERY NEGATIVE.

NOTE 2. IF THE MODULE IS FIRST OR LAST UNIT ON THE LINK, IT MUST BE FITTED WITH A 120 OHM TERMINATION RESISTOR ACROSS THE A AND B OR H AND L TERMINALS.

| Deep Sea Electronics Ltd.<br>Tel:+44 (0)1723 890099<br>Email: <u>support@deepseaelectronics.com</u> | Deep Sea Electronics Inc.<br>Tel: +1 (815) 316 8706<br>Fax: +1 (815) 316 8708<br>Email: <u>USAsupport@deepseaelectronics.com</u> |
|----------------------------------------------------------------------------------------------------|----------------------------------------------------------------------------------------------------|
| web: www.deepseaelectronics.com                                                                     | Web: www.deepseaelectronics.com                                                                                                  |

# DEEP SEA ELECTRONICS

# DSE

### DSE890 MKII 4G Gateway Installation Instructions

The DSE890 MKII 4G Gateway communicates with the connected DSE module(s) to monitoring their instrumentation and operating state. As the data changes, it is logged into the DSEGateway<sup>®</sup>'s memory. At configured intervals this logged data is transmitted to the DSEWebNet<sup>®</sup> server using an internet provided by the ethernet or GSM (2G, 3G or 4G mobile internet) connections (the SIM card is not supplied by DSE).

Additionally for mobile applications, the DSE890 MKII 4G Gateway contains a GPS location receiver to determine the positioning of the device on the world map on the DSEWebNet<sup>®</sup>.

#### LED STATUS

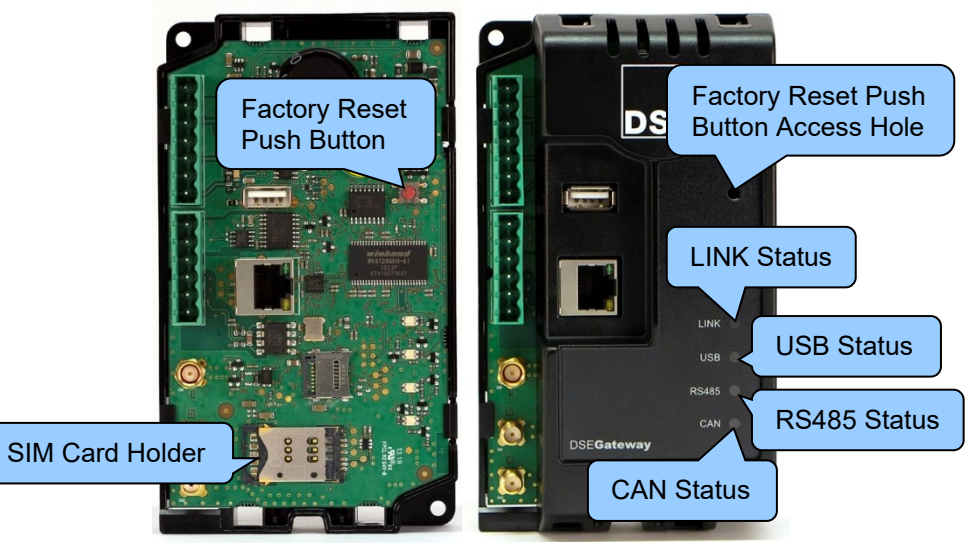

| LED                | Colour | Description                                     |
|--------------------|--------|-------------------------------------------------|
| LINK               | Red    | No Connection to DSEWebNet <sup>®</sup> Server  |
|                    | Green  | Connection the DSEWebNet® Server is established |
| USB Red<br>Green   | Red    | Data Transfer Error                             |
|                    | Green  | Data Transfer Ok                                |
| RS485 Red<br>Green | Red    | Data Transfer Error                             |
|                    | Green  | Data Transfer Ok                                |
| CAN F              | Red    | Data Transfer Error                             |
|                    | Green  | Data Transfer Ok                                |

## ACCESSING SETUP PAGES

**NOTE:** Consult the company IT department before making changes to PC network settings.

**O**NOTE: Username and Password are both CASE SENSITIVE.

- 1. Connect the DSEGateway<sup>®</sup> Ethernet port directly to the PC Ethernet port using either a 'straight through' or 'crossover' network cable.
- 2. Configure your PC to be on a fixed IP address (192.168.1.99) as per below ...

| Internet Protocol Version 4 (TCP/IPv4                                                                                                    | ) Properties                                                                   | × | IP Address: 192 168 1 99                                                                                                    | •             |
|----------------------------------------------------------------------------------------------------|--------------------------------------------------------------------------------|---|----------------------------------------------------------------------------------------------------|---------------|
| General                                                                                                    |                                                                                |   | Subnet Mask: 255.255.255.0                                                                                                    | DSE           |
| You can get IP settings assigned auto<br>this capability. Otherwise, you need t<br>for the appropriate IP settings.<br>Obtain an IP address automatica | matically if your network supports<br>o ask your network administrator<br>Illy |   |                                                                                                    |               |
| Use the following IP address:                                                                                                    |                                                                                |   | A second second s | × 1           |
| IP address:                                                                                                    | 192.168.1.99                                                                   |   | Anterprotection and the                                                                                                    |               |
| Subnet mask:                                                                                                    | 255.255.255.0                                                                  |   | F                                                                                                    | actory Settin |
| Default gateway:                                                                                                    |                                                                                |   | IP Ad                                                                                                    | dress: 192.16 |

- IP Address: 192.168.1.100 Subnet Mask: 255.255.255.0
- 3. Using Google Chrome or Internet Explorer, navigate to the address of the DSEGateway<sup>®</sup> (192.168.1.100) and enter the username and password of the DSEGateway<sup>®</sup>...

| G 192.168.1.100        |     | Sign in                       |                                             |
|------------------------|-----|-------------------------------|---------------------------------------------|
| G Google               | × 📑 | http://192.16<br>Your connect | 8.1.100<br>tion to this site is not private |
| Factory Settings       |     | Username                      | Admin                                       |
| Password: Password1234 |     | Password                      | Password1234                                |
|                        |     |                               | Sign in Cancel                              |

4. It is now possible to view and configure the DSEGateway<sup>®</sup>. Make a note of the DSEGateway<sup>®</sup> ID number. This is required when adding the DSEGateway<sup>®</sup> to DSEWebNet<sup>®</sup>.

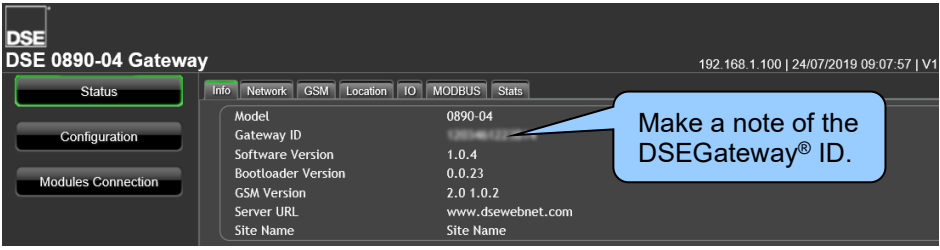

## FACTORY DEFAULT SETTINGS

| IP Address    | Username | Password     |
|---------------|----------|--------------|
| 192.168.1.100 | Admin    | Password1234 |

For further details on how to setup the DSE890MKII 4G Gateway, refer to the following DSE publications available from <u>www.deepseaelectronics.com</u>:

056-121 DSEGateway® Quick Set-Up Guide

057-304 DSE890 MKII 4G Gateway Operator Manual

057-168 DSEWebNet® PC Internet Browser Software Manual

#### **DIMENSIONS AND MOUNTING**

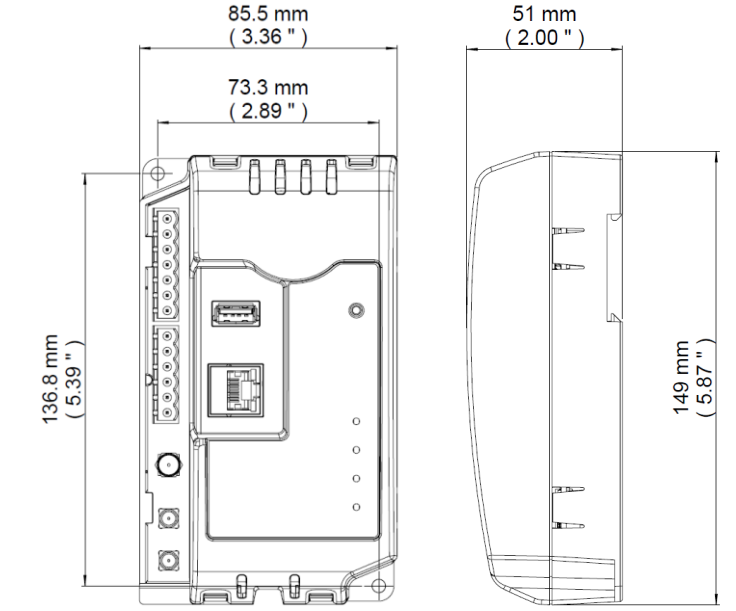

| Parameter                                     | Specification                                     |
|-----------------------------------------------|---------------------------------------------------|
| Overall Size                                  | 85 mm X 149 mm X 51 mm (3.35 " X 5.85 " X 2.01 ") |
| Mounting Type                                 | DIN rail or chassis mounting, indoor use only.    |
| DIN Rail Width                                | EN 50022: 35 mm (1.4 ")                           |
| Mounting Holes                                | M4 (0.25 ")                                       |
| Mounting Hole Centres                         | 73 mm X 137 mm (2.89 " X 5.39 ")                  |
| Operating Temperature                         | -30 °C to 60 °C (-22 °F to 140 °F)                |
| Operating Temperature<br>for UL Certification | -30 °C to 50 °C (-22 °F to 122 °F)                |
| Storage Temperature                           | -40 °C to 80 °C (-40 °F to 176 °F)                |
| Weight                                        | 0.25 kg (0.55 lbs)                                |